# Table of Contents

| Important!                  | 1 |
|-----------------------------|---|
| General AUS Errors          | 1 |
| Desktop Underwriter Errors  | 2 |
| Loan Product Advisor Errors | 8 |

## Important!

Remember to click the AUS Helper screen on the Additional Application Questions form prior to running DU or LP to prevent some of the most common errors!

| Idress Conv - Old 1003 -> LIBLA | i 🔨 | Property Type | ~ |
|---------------------------------|-----|---------------|---|
| Barbarian Alasan Tal            |     | AUS Helper    |   |
| Declarations & Income Tool      |     |               |   |

## **General AUS Errors**

If you go to run AUS, and an error such as below comes up, you can click **Continue** and then confirm you want to proceed, and that will often allow you to run AUS without actually fixing/changing anything. Errors like below are common to prequal/prospect files.

| The following fields<br>fields listed below. | are missing. You may continue with this loan, or click the cancel button and return to the application to complete the |
|----------------------------------------------|----------------------------------------------------------------------------------------------------|
| Validation Result                            | s                                                                                                    |
| Field ID                                     | Description                                                                                                    |
| 1040                                         | Invalid or missing agency case number                                                                                  |
| URLA X73                                     | Property street address not found                                                                                      |
|                                              |                                                                                                    |
|                                              |                                                                                                    |
|                                              |                                                                                                    |
|                                              |                                                                                                    |
|                                              |                                                                                                    |
|                                              | Continue Cancel Print                                                                                                  |

If you go to run AUS, and an error such as below comes up (no option to 'continue'), double click text line and it will bring up an error log. Within this error log there will be indicators as to what the specific errors are. Go back into to the file, correct the identified areas, and then attempt to run AUS again. Some of the common specific errors are detailed in the sections below.

| Order State | us List |                                                             |  |
|-------------|---------|-------------------------------------------------------------|--|
| Status 🔺    | Code    | Message                                                     |  |
| Error       | 101636  | Underwriting Checklist Error. See Checklist Log for details |  |
|             |         |                                                             |  |
|             |         |                                                             |  |
|             |         |                                                             |  |
|             |         |                                                             |  |

## Desktop Underwriter Errors

| <b>Message:</b> Field LNC-040 (Subject Pr<br>and/or project data element combined of the second second secon | operty Type<br>nations are  | e Code) is mi<br>invalid in th | ssing from the 1003 j<br>e MISMO 3.4 file      | file, or the property                                 |
|----------------------------------------------------------------------------------------------------|-----------------------------|--------------------------------|------------------------------------------------|-------------------------------------------------------|
| <b>Fix:</b> Go to either Additional Application processor) and choose the applicabin ENC and allow you to run AUS.                                                                                                    | tion Questio<br>le property | ons or Proce<br>type dropdo    | ssor Extras (dependi<br>own. This will correct | ng on if you are an LO or<br>all property type fields |
|                                                                                                    |                             |                                | URLA 2020 File Fix Helpe                       | r                                                     |
|                                                                                                    | Address Conv                | Old 1003 > UPLA                | 1                                              | Property Type Detached SFR                            |
|                                                                                                    | Declarations                | s & Income Tool                | ]                                              | AUS Helper                                            |
| Additional Application Questions:                                                                                                    |                             |                                | 1                                              |                                                       |
| Property Types                                                                                                    | )                           | # Of Unit                      |                                                |                                                       |
|                                                                                                    | CSE Prop Type               | Detached                       |                                                |                                                       |
|                                                                                                    | 1008 Prop Type              | 1 unit                         |                                                |                                                       |
|                                                                                                    | Lock Prop Type              | Detached                       |                                                |                                                       |
| FH                                                                                                    | A Transmittal Prop          |                                |                                                |                                                       |
|                                                                                                    | LP - If Freddie             | Single Family [                |                                                |                                                       |
|                                                                                                    | Project Type                |                                |                                                |                                                       |
|                                                                                                    | Project Name                |                                |                                                |                                                       |
| Processor Extras:                                                                                                    |                             |                                |                                                |                                                       |

Message: Field 06G-080 (REO Property Disposition Code) is missing

**Fix Option 1:** Go to the 1003-Part 3 screen and click "Show all VOM". Review each REO entry and ensure the property status is entered.

| VOM                     |                           |                                               | D 1                         | X & &    | Add to eFolder |
|-------------------------|---------------------------|-----------------------------------------------|-----------------------------|----------|----------------|
| Property Is             | Address                   |                                               |                             |          |                |
| Primary Residence       | 571 Division Street, Adri | m, MI 49221                                   |                             |          |                |
| Street Address          | 5/1 Division Street       | Property is used as                           | Primary Residence           | <u> </u> |                |
| Unit Type               | ~                         | Property will be used as<br>Other Description | Primary Residence           |          | î              |
| City                    | Adrian                    | Include in Export (de                         | select if this is duplicate | ed       |                |
| State<br>Zip<br>Country | MI<br>49221               | asset)<br>Number of Units                     |                             |          |                |
| Attach/Show Liens       | Does Not Apply            | Mortgage Balance 🔒                            | 39,905.00                   |          |                |
| Present Market Value    | 70,000.00                 | Mortgage Payment 🔒                            | 504.00                      | 0        |                |
| Property Status (S,PS,  | R)                        | Gross Rental Income                           |                             | 3        |                |
| Type of Property        | Oinglo Family             | Taxes, Ins, Expenses                          |                             |          |                |
|                         |                           | Percentage of Rental                          |                             |          | ~              |

**Fix Option 2**: Go to the 1003-Part 3 screen and click "Show all VOM". If there are any blank VOM records that are not needed, select the line and then click the delete option.

| VOM       Add to eFolder         Property Is       Add to eFolder         VOM is for       Image: Contract of the second second se                                                                                                    | VOM       Address         Property Is       Address         VOM is for       Image: Comparison on signature line.         From       Image: Comparison on signature line.         From       Image: Comparison on signature line.         Title       Print user's name         Property Information       Print user's name         Freign Address       Subject Property         Street Address       Property will be used as         Unit #       Other Description         Q* Learn more       Cose                                                                                                    | ×         | _                                     |                                  | Quick Entry - VOM    |
|----------------------------------------------------------------------------------------------------|----------------------------------------------------------------------------------------------------|-----------|---------------------------------------|----------------------------------|----------------------|
| Property Is       Address         VOM is for       V         Image: Comparison of the synather line.       Image: Comparison of the synather line.         From       Image: Comparison of the synather line.         From       Image: Comparison of the synather line.         From       Image: Comparison of the synather line.         From       Image: Comparison of the synather line.         From       Image: Comparison of the synather line.         Property Information       Image: Comparison of the synather line.         Foreign Address       Image: Comparison of the synather line.         Vinit Type       Image: Comparison of the synather line.         Vinit #       Other Description         City       Image: Comparison of the synather line.         Image: Comparison of the synather line.       Comparison of the synather line.                                                                                                    | Property Is       Address         VOM is for       Image: Comparison of the second of the second of the secon                                    | o eFolder | 🛛 🗙 🔄 🖉                               |                                  | VOM                  |
| VOM is for       Image: Comparison of the second second seco                                         | VOM is for<br>Print 'See attached borrower's authorization' on signature line.<br>Form<br>Title<br>Phone<br>Fax<br>Property Information<br>Foreign Address<br>Property Information<br>Foreign Address<br>Property is used as<br>VIN #<br>Check Description<br>City<br>Learn more                                                                                                    |           |                                       | Address                          | Property Is          |
| VOM is for V Date //<br>Print "See attached borrower's authorization" on signature line. From Title Prone Fax Property Information Foreign Address Property Subject Property Street Address Property is used as Vint Type Vint Vint Bused as Vint Vint Vint Bused as Vint Vint Vint Vint Bused as Vint Vint Vint Vint Bused as Vint Vint Vint Vint Vint Bused as Vint Vint Vint Vint Vint Bused as Vint Vint Vint Vint Vint Bused as Vint Vint Vint Vint Vint Bused as Vint Vint Vint Vint Vint Bused as Vint Vint Vint Vint Vint Vint Vint Vint                                                                                                    | VOM is for       Image: Comparison of the second of the second of the seco |           |                                       |                                  |                      |
| VOM is for V Date //<br>Print "See attached borrower's authorization" on signature line. From Title Phone Fax Property Information Foreign Address Property Information Foreign Address Property is used as VIII Type Property will be used as VIII Type VIII be used as VIIII to be scription City Cose Cose                                                                                                    | VOM is for       Image: Comparison of the image: Comparison of the image: Compari |           |                                       |                                  |                      |
| VOM is for V Date //<br>Print "See attached borrower's authorization" on signature line. From Title Phone Fax Property Information Foreign Address Property Information Foreign Address Property is used as VIII Type Property is used as VIII Type Property will be used as VIII Type VIII be used as VIIII to durate the function of the bit durate to the in the durate to the interview. City City Case Construction Construction | VOM is for       Date         Image: Comparison of the second of the second                            |           |                                       |                                  |                      |
| VOM is for       V       Date ///         Image: Print "See attached borrower's authorization" on signature line.       From         Title       Print user's name       Print user's job title         Phone       Property Information       Frax         Freign Address       Subject Property       Street Address         Unit Type       Property is used as       V         Unit #       Other Description       V         With #       Other Description       V         Image: Class       Example for the strengt (desclored if this is during backet)       Class                                                                                                    | VOM is for Date //<br>Print "See attached borrower's authorization" on signature line. From Title Print user's name Print user's job title Phone Fax Property Information Foreign Address Subject Property Street Address Property is used as Unit Type Property will be used as Unit Type Property will be used as Unit Type Other Description City Clearn more Cose                                                                                                    |           | *                                     |                                  | [                    |
| Print "See attached borrower's authorization" on signature line.   From   Title   Phone   Fax   Property Information Foreign Address   Subject Property   Street Address   Property is used as   Unit Type   Property will be used as   Unit #   Other Description   City   Class   Class   Close                                                                                                    | Print "See attached borrower's authorization" on signature line.   From   Title   Phone   Fax   Property Information   Foreign Address   Street Address   Property is used as   Vinit #   Other Description   Close                                                                                                    | ^         | Date //                               | ~                                | VOM is for           |
| From         Title         Phone         Fax         Property Information         Foreign Address         Property Information         Foreign Address         Property Information         Foreign Address         Property is used as         Unit Type         Property will be used as         Unit #         Other Description         City         @ Learn more                                                                                                    | From         Title         Title         Phone         Fax         Property Information         Foreign Address         Subject Property         Street Address         Property Information         Foreign Address         Other Description         Unit #         Other Description         City         @ Learn more                                                                                                    |           |                                       | hed borrower's authorization" on | Print "See attache   |
| Title       Print user's name       Print user's job title         Phone       Property Information         Fax       Property Information         Foreign Address       Subject Property         Street Address       Property is used as         Unit Type       Property will be used as         Unit #       Other Description         City       Institute in Except (desclored if this is dualisated         @ Learn more       Close                                                                                                    | Title       Print user's name       Print user's job title         Phone       Property Information         Fax       Subject Property         Street Address       Subject Property is used as         Unit Type       Property will be used as         Unit #       Other Description         City       Is builded in Exmed / desched if this is during block                                                                                                    |           |                                       |                                  | From                 |
| Phone                                                                                                    | Phone                                                                                                    |           | a name Print user's job title         |                                  | Title                |
| Fax     Property Information       Foreign Address     Subject Property       Street Address     Property is used as       Unit Type     Property will be used as       Unit #     Other Description       City     Include in Evenet (desclored if this is dualicated if this is dualicated if the is dualicated if the is dualicated if the is dualicated if the is dualicated if the is dualicated if the is dualicated if the is dualicated if the is dualicated if the is dualicated if the is dualicated if the is dualicated if the is dualicated if the i                                                                                                    | Fax     Property Information       Foreign Address     Subject Property       Street Address     Property is used as       Unit Type     Property will be used as       Unit #     Other Description       City     If Learn more                                                                                                    |           |                                       |                                  | Phone                |
| Property Information       Foreign Address       Street Address       Unit Type       Vinit Type       Property will be used as       Unit #       Other Description       City       @ Learn more                                                                                                    | Property Information         Foreign Address         Street Address         Property is used as         Unit Type         Y         Property will be used as         Other Description         City         Other Description         City         Close                                                                                                    |           |                                       |                                  | Fax                  |
| Foreign Address       Subject Property         Street Address       Property is used as         Unit Type       Property will be used as         Unit #       Other Description         City       Include in Evenant (desclored if this is dualicated)         @ Learn more       Close                                                                                                    | Foreign Address       Subject Property         Street Address       Property is used as         Unit Type       V         Unit #       Other Description         City       If Jackste in Except (desclored if this is during that         @ Learn more       Close                                                                                                    |           |                                       | tion                             | Property Information |
| Street Address Property is used as V<br>Unit Type Property will be used as V<br>Unit # Other Description<br>City V Learn more Close                                                                                                    | Street Address Property is used as V<br>Unit Type V Property will be used as V<br>Unit # Other Description<br>City V I behade in Expand (desclored if this is during address<br>@ Learn more Close                                                                                                    |           | operty                                |                                  | Foreign Address      |
| Unit Type Property will be used as V<br>Unit # Other Description City City City City City City City City                                                                                                    | Unit # Other Description City Close Close Close                                                                                                    |           | ed as                                 |                                  | Street Address       |
| Unit # Other Description  City City City City City City City City                                                                                                    | Unit # Other Description City C2 Isoshula is Evened (developt if this is duelinated  (2) Learn more  Close                                                                                                    |           | e used as                             | ×                                | Unit Type            |
| City Induida in Europet (departure) if this is during start.<br>(2) Learn more Close                                                                                                    | City Critication in Exmant / developed if this is dueling that           @ Learn more         Close           Close         Close                                                                                                    | ~         | tion                                  |                                  | Unit #               |
| 2 Learn more Close                                                                                                    | Learn more      Cose                                                                                                    |           | Eurard (daaalaat if this is ducEastad |                                  | City                 |
|                                                                                                    |                                                                                                    | Close     | [                                     |                                  | 2 Learn more         |

**Message**: DU giving ineligible results, and findings state "interest-only loans are not in the scope for this release of Desktop Underwriter (MSG ID 2653).

**Fix:** Go to the 1003-Lender page and review the Loan Feature section. If the Interest Only box is checked, add a "0" to the months box and then move off this field. This should remove the checkbox and then DU can be rerun.

| Loan Features Balloon / Balloon Term Interest Only / Interest Only Term (months) Negative Amortization Prepayment Penalty / Prepayment Penalty Term Buydown | Mortgage Ir<br>Associatior<br>Other<br>TOTAL |  |
|----------------------------------------------------------------------------------------------------|----------------------------------------------|--|
|----------------------------------------------------------------------------------------------------|----------------------------------------------|--|

Message: No cash out is no longer a valid refinance purpose.

**Fix:** Go to the 1003-Lender page and then go to the refinance section, the Refinance Type should be Limited Cash Out (not no cash out) for DU to run.

Note: This is different than the main cash out/no cash out loan purpose that would be chosen on the Borrower Summary-Origination screen. That option should be used as usual.

| Refinance with Original Creditor       | Yes 🗹 No                      |   |                   |      |  |
|----------------------------------------|-------------------------------|---|-------------------|------|--|
| Refinance Type                         | Refinance Detail              |   |                   |      |  |
| No Cash Out                            | Year Aqd                      | [ | 2012              |      |  |
| Limited Cash Out                       | Original Cost                 | [ | 0.00              |      |  |
| Cash Out                               | Existing Liens to be Paid Off | 1 | 216,307.00        |      |  |
| Refinance Program                      | Describe Improvements         | [ |                   |      |  |
| <ul> <li>Full Documentation</li> </ul> |                               | [ | made 🗌 to be made | Cost |  |
| Interest Rate Reduction                |                               |   |                   |      |  |
| Streamline With Appraisal              |                               |   |                   |      |  |
| Streamline Without Appraisal           |                               |   |                   |      |  |
| Other                                  | ~                             |   |                   |      |  |
|                                        |                               |   |                   |      |  |

**Message:** Unmapped DU ErrorCode-113317-Loan Application processing returned an error: Response was code 123320 : TFM IDs validation failed for Transaction ID: T100099-002.

**Fix:** This occurs when Home Ready and/or Community Lending are selected and then DU is attempted to be run on a government Ioan (FHA, VA, or USDA). Remove the Home Ready and Community Lending indicators on Additional Application Questions or the Fannie Mae Additional Data screen and then rerun DU.

| Send Appraisal Fee Email | Send HOI Dec Update Email | Bond Loans   HomeRead                  | dy   HomePossible Close         |
|--------------------------|---------------------------|----------------------------------------|---------------------------------|
| Fillable 0               | Gift Letter               | Community Lending FannieNeigh          | bors Eligible Community Seconds |
| Bond   Homeread          | ly   HomePossible         | Fannie Mae's Community Lending Product | 08 Home Ready 🗸 🗸 🗸 🗸           |
| LOX                      | Inquiry Cert              | Community Seconds Repayment Structure  | <b>`</b>                        |
| Closing Time/Location    | Check Fly Status          | Building Status                        | Existing 🗸                      |
|                          |                           | LPA Offering Identifier                | 241:Home Possible               |
| Blend Integration        |                           | Freddie Mac Processing Point           | Prequal (No URLA)               |
| Post Submit              | Loan to Blend             | Freddie Mac Property Type              | Single Family Detached          |
|                          |                           |                                        |                                 |

Message: Only one present address is allowed for SSN

**Fix**: Go to the 1003 Part 1 screen and click Show All VOR. Remove/edit any duplicate present addresses listed for either the borrower or coborrower. Each borrower can only have one present address.

| Quick Entry - VOR      |                             |                 |             |           | ×              |
|------------------------|-----------------------------|-----------------|-------------|-----------|----------------|
| VOR                    |                             |                 |             | 📃 🗟 🗙 🔶 🔇 | Add to eFolder |
| Residence For          | Residence Type              | Addre           | \$          |           |                |
| Borrower               | Prior                       | 64 S-a          | saftas Lane |           | ^              |
| CoBorrower             | Current                     | 3055            | alley Road  |           |                |
| CoBorrower             | Current                     | 3055            | alley Road  |           |                |
| CoBorrower             | Prior                       | 64 Sa           | saftas Lane |           |                |
|                        |                             |                 |             |           | )              |
| VOR is for Borrower    | ×                           |                 | Date //     |           | · · · · ·      |
| Print "See attached be | orrower's authorization" or | signature line. |             |           |                |
| To: (Name & Address    | of Landlord)                |                 |             |           |                |
| Easting Address        |                             |                 |             |           |                |
| Foreign Address        |                             | 0.0             |             | 200       |                |
| Name                   |                             |                 | ne          | a         |                |
| Attn                   |                             | Fa              |             |           |                |
| Address                |                             | Em              | al          | <u></u>   |                |
| City                   |                             |                 |             |           |                |
| State                  |                             |                 |             |           |                |
| Zip                    |                             |                 |             |           |                |
| Country                |                             |                 |             |           |                |
|                        |                             |                 |             |           |                |
|                        |                             |                 |             |           |                |

Message: N/A – No error occurs but assets are not pulling into AUS (DU or LP).

**Fix:** Go to the 1003-Part 3 screen and click the Show all VOD button above the assets. Make sure the "Include in AUS/Export" button is checked. If not, check the box and then rerun AUS.

| VOD             |                                                 |                      | Add       | to eFolder |
|-----------------|-------------------------------------------------|----------------------|-----------|------------|
| Belong To       | Bank/S&L/Credit Union                           | Cash Or Market Value |           |            |
| Borrower        | PNC                                             | 22,436.87            |           |            |
|                 |                                                 |                      |           |            |
|                 |                                                 |                      |           |            |
|                 |                                                 |                      |           |            |
| VOD is for Born | ower                                            | Date //              |           | ~          |
| Print "See atta | ched borrower's authorization" on signature lin | ne. Include in Al    | JS/Export |            |
| To: (Name & Ad  | dress of Depository)                            |                      | _         |            |
| Foreign Address |                                                 |                      |           |            |
| Name            | PNC 🔛                                           | Phone                | a 🛛       |            |
| Attn            |                                                 | Fax                  | 8         |            |
| Address         | 222 Delaware Ave                                | Email                | <b>2</b>  |            |
| City            | Wilmington                                      |                      |           |            |
|                 |                                                 |                      |           |            |

#### Message: Lien Priority Type is Required

**Fix:** Go to the 1003 Part 3 form and review any mortgages/HELOCs on the Show all VOL screen, and make sure the Lien Position Field is completed. If it is a 2nd lien that will be resubordinated, make sure that box is checked as well.

| VOL                                  |                         |       |                  |                  |          |                  | 🗙 💮 🐣 📔 Add to e | Folder |
|--------------------------------------|-------------------------|-------|------------------|------------------|----------|------------------|------------------|--------|
| Creditor                             | Туре                    |       | Balance          | Months           | Payment  | Exclude Mon. Pay | To Be Paid Off   |        |
| VELLS FARGO HM MOR                   | Mortgage                |       | 218,893.68       | 291              | 1,664.00 | N                | Y                | ^      |
| NELNET LOANS                         | Installment             |       | 32,028.00        | 188              | 215.00   | N                | N                |        |
| MEMBERS 1ST F C U                    | HELOC                   |       | 22,106.00        | 0                | 81.00    | N                | N                |        |
|                                      | 1                       |       | 00 707 00        | 100              | 100.00   | KI               | KI.              | >      |
|                                      |                         |       | •:               | ······           |          |                  |                  |        |
| Debt Information                     |                         |       |                  |                  | _        |                  |                  | ~      |
| Factor for Revolving Debt            | t 🗌                     |       | Balance          | 22,10            | 6.00     |                  |                  |        |
| No. Months to exclude fro            | m installment debts     |       | Months Left      |                  | 0        |                  |                  |        |
| Will be paid off (*)                 | _                       |       | Payment          | 8                | 1.00     |                  |                  |        |
| Purpose                              |                         |       | Credit Limit     | 28,50            | 0.00     |                  |                  |        |
| UCD Payoff Type                      |                         | ~     | Payment inclu    | des Taxes and In | surance  |                  |                  |        |
| This Debt is NOT                     | secured to Subject Prop | erty? | Prepayment Penal | Ity              |          |                  |                  | 1.1    |
| Exclude from URLA L                  | iabilities Total        |       | Payoff Amount    |                  |          |                  |                  |        |
| Resubordinated Indica                | ator                    |       |                  |                  |          |                  |                  |        |
| <ul> <li>Subject Property</li> </ul> |                         |       |                  |                  |          |                  |                  |        |
| Current Lien Position                | 2 🗸                     |       |                  |                  |          |                  |                  |        |
|                                      |                         |       |                  |                  |          |                  |                  |        |

**Message:** ASSET- Item labeled 'ASSET\_1' must have a relationship to a borrower.

**Fix:** Go to the 1003 Part 3 form and make sure all assets listed have either borrower, coborrower, or both selected.

| Section 2: Finance | cial Information - Assets and | Liabilities             | Completed                | 🖌 Jointly 📃 Not Joint    |
|--------------------|-------------------------------|-------------------------|--------------------------|--------------------------|
| 2a. Assets - Ban   | k Accounts, Retirement and (  | Other Accounts You Have | - Borrower and Co-Bor    | Show all VOD             |
| Bor/Cob/Both       | Account Type                  | Financial               | Institution Account Numb | per Cash or Market Value |
|                    | Checking Account              | ✓ Chase                 | 12345                    | 7,500.00                 |
| •                  | ✓                             | ~                       |                          |                          |
| •                  | ✓                             | ~                       |                          |                          |
|                    |                               |                         |                          |                          |

| Message: Citizenship Re  | sidency Type is r   | required when the Party Role Type of Bo                            | rrower.                  |
|--------------------------|---------------------|--------------------------------------------------------------------|--------------------------|
| Fix: Go to the 1003 Part | 1 screen, and en    | nsure one of the Citizenship boxes are ch                          | ecked for all borrowers. |
|                          | Citizenship         | U.S. Citizen Permanent Resident Alien Non Permanent Resident Alien |                          |
|                          | Country of Citizens | Non Permanent Resident Alien                                       |                          |

| Message: Each cu                                                      | rrent EMPLOYER must be                                                           | e identified with a unique label.                                                                                                    |    |
|-----------------------------------------------------------------------|----------------------------------------------------------------------------------|----------------------------------------------------------------------------------------------------|----|
| <b>Fix:</b> On the 1003 F<br>ensure there is an<br>there are no 'blan | Part 2 screen, open the Sh<br>employer name listed ar<br>k' employment records t | now all VOE screen. Review each employment record to<br>nd borrower or coborrower selected. In addition, make su<br>hat should be deleted. | re |
| Quick Entry - VOE                                                     |                                                                                  | —                                                                                                    | ×  |
| VOE                                                                   |                                                                                  | 📑 🗙 🚭 🐣 🛛 Add to eFolde                                                                                                    | er |
| Employment For                                                        | Employment Status                                                                | Employer Name                                                                                                    |    |
| Borrower                                                              | Current                                                                          | Teladoc Health Inc.                                                                                                    |    |
| Borrower                                                              | Current                                                                          |                                                                                                    |    |
| Borrower                                                              | Prior                                                                            | Change Healthcare                                                                                                    |    |
|                                                                       |                                                                                  |                                                                                                    |    |
|                                                                       |                                                                                  |                                                                                                    |    |
| VOE is for Borrowe                                                    | er 🔽<br>ed borrower's authorization" on si                                       | Date //<br>gnature line. Badge/Employee ID                                                                                                 | ^  |

#### Loan Product Advisor Errors

|                            | 1                                                                              |                                                                                                    |                                                                                                    |                                                                                                    |
|----------------------------|--------------------------------------------------------------------------------|----------------------------------------------------------------------------------------------------|----------------------------------------------------------------------------------------------------|----------------------------------------------------------------------------------------------------|
| Show all VOR               | Quick Entry - Monthly H                                                        | lousing Expenses                                                                                                    | - 0                                                                                                    | ×                                                                                                    |
|                            | Monthly Housing Expe                                                           | nses                                                                                                    |                                                                                                    | ~                                                                                                    |
| 6250 Zion Rd NW            |                                                                                | Present                                                                                                    | Proposed                                                                                                    |                                                                                                    |
|                            | Rent<br>First Mortgage P&I                                                     | 1.321.51                                                                                                    | 978.17                                                                                                    |                                                                                                    |
|                            | Other Financing P&I                                                            |                                                                                                    |                                                                                                    |                                                                                                    |
| Duchville                  | Hazard Ins                                                                     | ANOL                                                                                                    | 137.42                                                                                                    |                                                                                                    |
|                            | Supplemental Ins                                                               |                                                                                                    | 279.97                                                                                                    |                                                                                                    |
| OH                         | Mortgage Insurance                                                             |                                                                                                    | Image: Site of the state of the state of |                                                                                                    |
| 43150                      | HOA Dues                                                                       |                                                                                                    |                                                                                                    |                                                                                                    |
|                            | Other                                                                          |                                                                                                    | 0.00                                                                                                    |                                                                                                    |
| Address 8 Y 1 M            | Total                                                                          | 1,321.51                                                                                                    | 1,494.46                                                                                                    |                                                                                                    |
| No Primary Housing Expense | D1003 2020MONTHLVHO                                                            | ISINGEXPENSES                                                                                                    |                                                                                                    | -l                                                                                                    |
|                            | Show all VOR<br>6250 Zion Rd NW<br>Rushville<br>OH<br>43150<br>Address 8 Y 1 M | Show all VOR       Quick Entry - Monthly Housing Experience       6250 Zion Rd NW       P       6250 Zion Rd NW       P       Color       Rushville       OH       43150       HOA Dues       Other       Total | Show all VOR       Quick Entry - Monthly Housing Expenses         6250 Zion Rd NW       Present         6250 Zion Rd NW       Present         Rushville       0H         0H       Supplemental Ins         43150       Nortgage Insurance         Address       8 Y         8 Y       1 M                                                                                                    | Show all VOR         G250 Zion Rd NW         G250 Zion Rd NW         Rushville         OH         43150         OH         Morthy Housing Expenses         Wree         Image: State State Stat |

**Message**: Property Usage Type must be provided to indicate the intended usage of the Real Estate Owned property by the borrower after closing in the Property\_Detail container.

**Fix**: Go to the 1003 Part 3 screen, and then click Show All VOM. Review all REO records to ensure the "Property will be used as" field is completed.

| Quick Entry- VOM     YOM     Property Is     Address   Primary Residence   440 S Gulfview Blvd. #1405, Clearwater, FL 33767   Investment Property   110 Church Street, Aberdeen, NJ 07747     Image: Clearwater of the street of the street of the st                                                                                                    |             |              |                              |                          |                             |          |                | _ |
|----------------------------------------------------------------------------------------------------|-------------|--------------|------------------------------|--------------------------|-----------------------------|----------|----------------|---|
| VOM       X * * *       Addros         Property Is       Addross       Addross         Primary Residence       440 S Gulfview Blvd. #1405, Clearwater, FL 33767       Investment Property         Investment Property       110 Church Street, Aberdeen, NJ 07747       Investment Property         Y Primt See attacned borrower \$ autionization on signature are.       Investment Property       Investment Property         Title       Loan Processor       Print user's name       Print user's job title         Phone       740-349-7082       Print user's name       Print user's job title         Phone       740-349-7082       Property Information       You Subject Property         Foreign Address       440 S Gulfview Blvd. #141       Property is used as       Primary Residence       You Number of Units         Unit #       Other Description       You Include in Export (deselect if this is duplicated asset)       State       FL       Asset)       Zip         Zip       337867       Number of Units       1       Close       Close       Close                                                                                                    | Quick Ent   | ry - VOM     |                              |                          |                             |          |                | < |
| Property Is       Address         Primary Residence       440 S Gulfview Blvd. #1405, Clearwater, FL 33767         Investment Property       110 Church Street, Aberdeen, NJ 07747         Immediate the street of the street of the s                                                                                                    | VOM         |              |                              |                          | D.                          | 🗙 🕁 🐣    | Add to eFolder | r |
| Primary Residence       440 S Gulfview Bivd. #1405, Clearwater, FL 33767         Investment Property       110 Church Street, Aberdeen, NJ 07747         Investment Property       110 Church Street, Aberdeen, NJ 07747         Image: Street, Aberdeen, NJ 07747         Image: Street, Aberdeen, NJ 07747         Image: Street, Aberdeen, NJ 07747         Image: Street, Aberdeen, NJ 07747         Image: Street, Aberdeen, NJ 07747         Image: Street, Address         Property Information         Foreign Address         Image: Street, Address         Image: Address         Image: Street, Address         Image: Street, Address                                                                                                    | Property Is |              | Address                      |                          |                             |          |                |   |
| Investment Property 110 Church Street, Aberdeen, NJ 07747                                                                                                    | Primary Res | sidence      | 440 S Gulfview Blvd. #14     | 05, Clearwater, FL 33767 |                             |          |                |   |
| Print "See attached borrower's authorization" on signature ine. From Title Loan Processor Print user's name Print user's name Print user's job title Phone 740-349-7082 Fax 740-322-7289 Property Information Foreign Address Gold Sulfview Blvd. #141 Property will be used as Primary Residence Image of the section Unit # Other Description City Clearwater Jinclude in Export (deselect if this is duplicated asset) State FL Number of Units Number of Units Close Close                                                                                                    | Investment  | Property     | 110 Church Street, Aberde    | een, NJ 07747            |                             |          |                |   |
| Image: Search and Search and Search |             |              |                              |                          |                             |          |                |   |
| From       Title       Lean Processor       Print user's name       Print user's job title         Phone       740-349-7082       Print user's name       Print user's job title         Fax       740-322-7289       Property Information         Foreign Address       Image: Street Address       Y Subject Property         Street Address       440 S Gulfview Blvd. #141       Property will be used as Primary Residence       V         Unit Type       V       Property will be used as Primary Residence       V         Unit #       Other Description       Close         Zip       33767       Number of Units       1         @ Learn more       Close       Close                                                                                                    | Y Print     | See attached | porrowers authorization on s | signature ine.           |                             |          |                |   |
| Title Lean Processor   Print Print user's name   Print Print user's job title   Phone 740-349-7082   Fax 740-322-7289   Property Information Foreign Address Group Address Volter Description Other Description Close Close Close                                                                                                    | From        |              |                              |                          |                             | _        |                |   |
| Phone       740-349-7082         Fax       740-322-7289         Property Information         Foreign Address       Subject Property         Street Address       440 S Gulfview Blvd. #141         Property will be used as       Primary Residence         Unit Type       Property will be used as         Unit #       Other Description         City       Clearwater         Zip       33767         Number of Units       1         ?@ Learmore       Close                                                                                                    | Title       | Loan Proce   | ssor                         | Print user's name        | Print user's job titl       | e        |                |   |
| Fax       740-322-7289         Property Information         Foreign Address       Subject Property         Street Address       440 S Gulfview Blvd. #141         Property will be used as       Primary Residence         Unit Type       Property will be used as         Unit #       Other Description         City       Clearwater         Zip       33767         Number of Units       1                                                                                                    | Phone       | 740-349-70   | 82                           |                          |                             |          |                |   |
| Property Information         Foreign Address         Foreign Address         440 S Gulfview Blvd. #141         Property is used as         Property will be used as         Primary Residence         Unit Type         V         Property will be used as         Primary Residence         Unit #         Other Description         City         Clearwater         V Include in Export (deselect if this is duplicated asset)         Zip         33767         Number of Units         Image: Close                                                                                                    | Fax         | 740-322-72   | 89                           |                          |                             |          |                |   |
| Foreign Address       Subject Property         Street Address       440 S Gulfview Bivd. #141         Property will be used as       Primary Residence         Unit Type       Property will be used as         Unit #       Other Description         City       Clearwater         Zip       33767         Number of Units       1                                                                                                    | Property    | Information  | I                            |                          |                             | _        |                |   |
| Street Address     440 S GuifView Blvd. #141     Property is used as     Primary Residence       Unit Type     Image: Constraint of the street of the street of the s                                             | Foreign A   | ddress       |                              | Subject Property         |                             |          |                |   |
| Unit Type Property will be used as Primary Residence Unit # Other Description City Clearwater Vinclude in Export (deselect if this is duplicated asset) Zip 33767 Number of Units 1                                                                                                    | Street Add  | iress        | 440 S Gulfview Blvd. #14     | Property is used as      | Primary Residence           |          |                |   |
| Unit # Other Description City Clearwater I Include in Export (deselect if this is duplicated State FL asset) Zip 33767 Number of Units 1  ② Learm more Close                                                                                                    | Unit Type   |              | ~                            | Property will be used    | as Primary Residence        | <b>~</b> |                |   |
| City Clearwater I Include in Export (deselect if this is duplicated<br>State FL asset)<br>Zip 33767 Number of Units 1<br>@ Learn more                                                                                                    | Unit #      |              |                              | Other Description        |                             |          |                |   |
| State     FL     asset)       Zip     33767     Number of Units       ② Learn more     Close                                                                                                    | City        |              | Clearwater                   | Include in Export (      | deselect if this is duplica | ited     |                |   |
| Zip 33767 Number of Units 1 33767 Close Close                                                                                                    | State       |              | FL                           | asset)                   | 1                           |          |                | ¥ |
| ② Learn more Close                                                                                                    | Zip         |              | 33767                        | Number of Units          | 1                           |          |                |   |
|                                                                                                    | 2 Learn     | n more       |                              |                          |                             |          | Close          | 1 |

Message: Purchase Credit Source Missing

**Fix:** Go the to the Freddie Mac Additional Data form and go all the way to the bottom OR click the AUS Helper button on Additional Application Questions. It will list any purchase credits that are listed on the Details of Transaction. There is a dropdown next to each credit where we must now select the source of the credit (i.e. lender, seller, borrower POC, etc.). Once those are entered, it will allow LPA to run.

|    |                                  | ~ |          | Source |                 | $\sim$ |
|----|----------------------------------|---|----------|--------|-----------------|--------|
|    | Owners Title pd by Seller        | ~ | 1,087.50 | Source | Property Seller | ~      |
| j. | Tax Proration Credit from Seller | ~ | 2,780.00 | Source | Property Seller | ~      |
| i. | Seller Credit                    | ~ | 3,300.00 | Source | Property Seller | ~      |

Message: Asset Account Identifier is required when assets are held in a financial institution.

**Fix**: Go to the 1003 Part 3 page and review all assets entered. If there is an account entered with a bank name, but no account number, enter the account number (or any # as a placeholder if unknown at that time).

| Section 2: Financia | al Information - Assets and | Liabilities                 | Completed 🗸           | Jointly 🗌 Not Jointly |
|---------------------|-----------------------------|-----------------------------|-----------------------|-----------------------|
| 2a. Assets - Bank   | Accounts, Retirement and    | Other Accounts You Have - B | orrower and Co-Borrow | Show all VOD          |
| Bor/Cob/Both        | Account Type                | Financial Insti             | tution Account Number | Cash or Market Value  |
| Borrower 🗸          | Checking Account            | ✓ Chase                     |                       | 5,000.00              |
| ×                   | ]                           | ~                           |                       |                       |
| ×                   | ]                           | ~                           |                       |                       |
| ✓                   | ]                           | ~                           |                       |                       |
| ×                   |                             | ~                           |                       |                       |
| Borrower Total      | 5,000.00                    |                             | Total Asset Amount    | t 5,000.00            |
| Co-Borrower Total   |                             |                             |                       |                       |

| <b>Message</b> : Refinance Cash Out Determination Type is required if Loan Purpose Type is Refinance.            |
|----------------------------------------------------------------------------------------------------|
| <b>Fix</b> : Go to the 1003-Lender form and choose either "Limited Cash Out" or "Cash Out" under Refinance Type. |
| Note: No cash out should not be used in this section.                                                            |
|                                                                                                    |
| Refinance Type                                                                                                   |
| No Cash Out                                                                                                    |
| ✓ Limited Cash Out                                                                                               |
| Cash Out                                                                                                    |
|                                                                                                    |